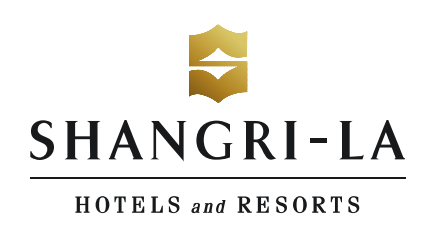

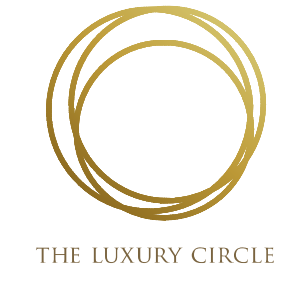

## Welcome to The Luxury Circle!

To register for The Luxury Circle, please Click Here

- 1. Click on Register below the log in button
- 2. Please enter your:
  - 1. First Name
    - 2. Last Name
    - 3. IATA number
    - 4. Email Address
    - 5. Password

Upon submitting the above information you will need to confirm your email address. You will get an email from The Luxury Circle (TLC) to finish the registration process.

- 1. Click the link found in your email
- 2. Complete the rest of your registration and account profile
- 3. Once you have submitted this final step you will have full access to the program

When you complete your registration you will receive an email with your TLC number

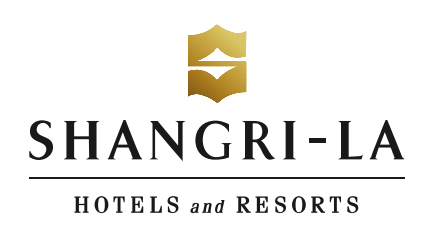

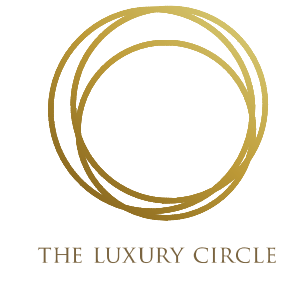

## How to make and track your bookings!

## GDS Bookings

- The Luxury Circle rates will be viewable under the "SG" chain code in the GDS as the first rate on the Public Rate screen
- When making bookings using the GDS, be sure to include your TLC number in the SI field
- This should be the first thing you enter into the SI field, and should include TLC before the numbers

## Website Bookings

- From any of the property profile pages, you may click on the Make a Booking button
- This will bring you to the properties booking page, specifically for The Luxury Circle
- When you make a booking here your TLC number will automatically be attached to the booking
- Bookings need to be made through the property profile pages to view The Luxury Circle rates

All of your bookings will be added to your online account within 24 hours of making the booking.